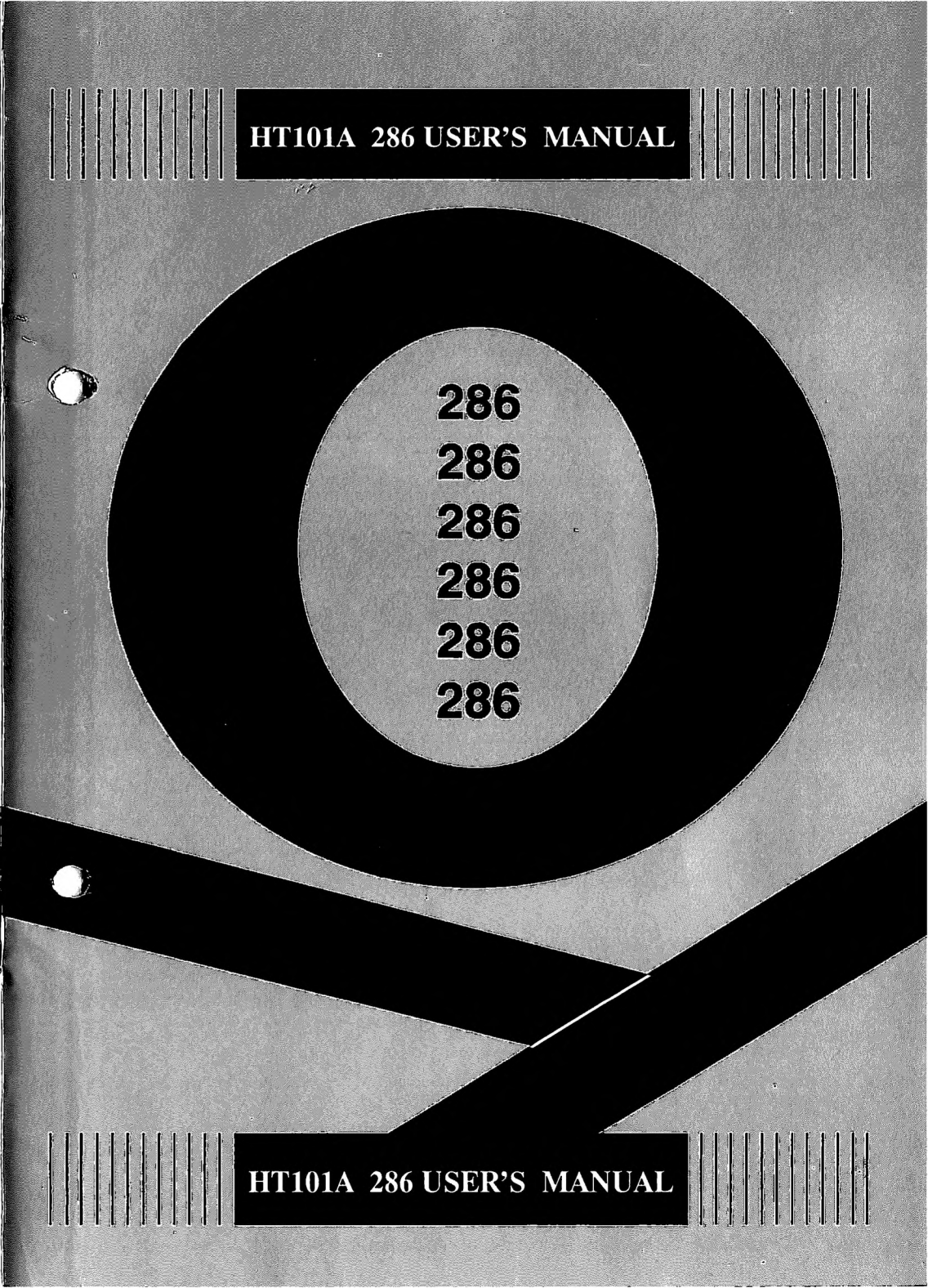

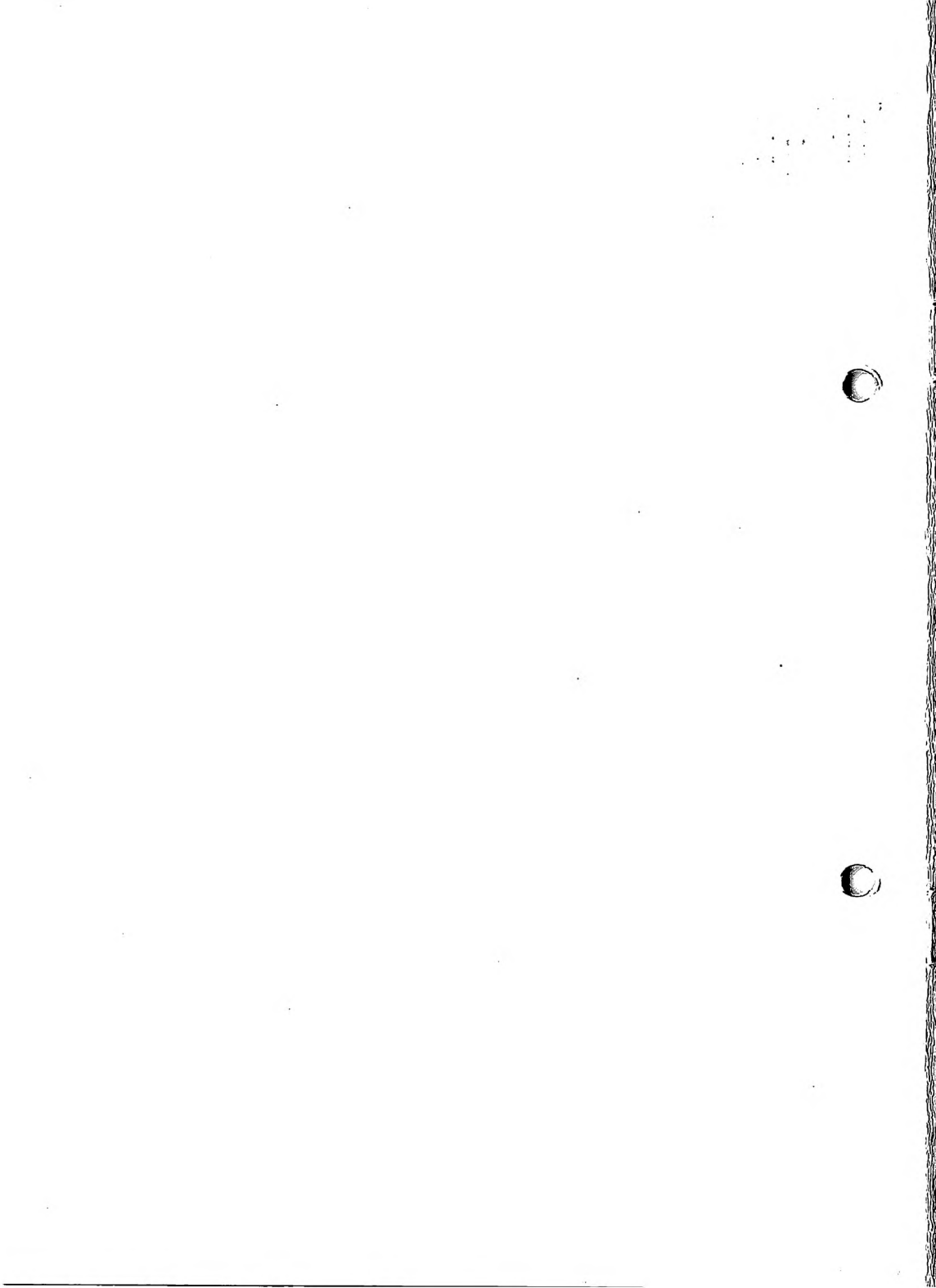

### HT101A 286 USER'S MANUAL July 1, 1990

Editing & Illustrations -- Brian S. McElroy Technical support -- Alex H.C. Weng

### )

The following Trademarks are used in this manual:

IBM PC/XT, and PC/AT, are Trademarks of the International Business Machines Corp. 286, and 386, are Trademarks of Intel Corp. AMI is the Trademark of American Megatrends Inc. AWARD is the Trademark of Award Software Inc. QUADTEL is the Trademark of Quadtel Corp. AMD is the Trademark of Advanced Micro Devices Inc.

i

.

)

)

÷.

### TABLE OF CONTENTS

**SECTION 1.0** 

| 1.1 PRODUCT DESCRIPTION                 | 1 |
|-----------------------------------------|---|
| 1.2 PROCESSOR AND SYSTEM SPECIFICATIONS | 1 |

**SECTION 2.0** 

| 2.1 LAYOUT OF HT101A 286 MOTHERBOARD | 2  |
|--------------------------------------|----|
| 2.2 JUMPER/CONNECTOR DESCRIPTION     | 3  |
| 2.3 DIP SWITCH FUNCTION DESCRIPTION  | .5 |

**SECTION 3.0** 

| 3.1 FIRST TIME START-UP                | 6  |
|----------------------------------------|----|
| 3.2 TURNING ON THE POWER               | 6  |
| 3.3 QUADTEL 286 SETUP                  | 7  |
| 3.4 QUADTEL BIOS HARD DISK DRIVE TABLE | 8  |
| 3.5 QUADTEL BIOS CHECKPOINT CODES      | 10 |
| 3.6 AMI 286 SETUP                      | 13 |
| 3.7 AMI BIOS HARD DISK DRIVE TABLE     | 14 |
| 3.8 AWARD 286 SETUP                    | 15 |
| 3.9 AWARD BIOS HARD DISK DRIVE TABLE   | 17 |
|                                        |    |

**SECTION 4.0** 

)

I/O ADDRESS MAP AND I/O CHANNEL CONNECTORS \_\_\_\_\_18

**SECTION 5.0** 

DMA CHANNELS, SYSTEM INTERRUPTS, AND SYSTEM TIMER \_\_ \_\_ 25 APPENDIX: QUADTEL EXTENDED BIOS SOFTWARE

**(** )

(

### **SECTION 1.0**

### 1.1 PRODUCT DESCRIPTION

The HT101A 286 is a high performance AT-compatible motherboard that provides high speed processing while maintaining full compatibility with the IBM PC/AT, The HT101A 286 motherboard is designed to be mounted in a standard PC/XT, "baby AT," or PC/AT-type enclosure and uses industry-standard power supply inputs, connectors, expansion board sockets, and so forth. Simply stated, you can design a new system or upgrade your existing system with no modifications to existing or available components. In fact, your HT101A 286 may already have been installed into a complete system by your dealer.

### 1.2 PROCESSOR AND SYSTEM SPECIFICATIONS

| Processor type:  | Intel or AMD 80286 rated at 12 MHz/10MHz                     |
|------------------|--------------------------------------------------------------|
| System speed:    | 12 MHz and 6 MHz software, keyboard, and switch selectable   |
| Coprocessor:     | 8 MHz 80287 (optional)                                       |
| Ме. Ју Туре:     | 0 Wait State: 100ns<br>1 Wait State: 120ns                   |
| Memory Capacity: | 512KB/640KB/1MB/2MB/4MB Using DIP/SIP/SIMM (see section 2.3) |

### **SECTION 2.0**

### 2.1 LAYOUT OF HT101A 286 MOTHERBOARD

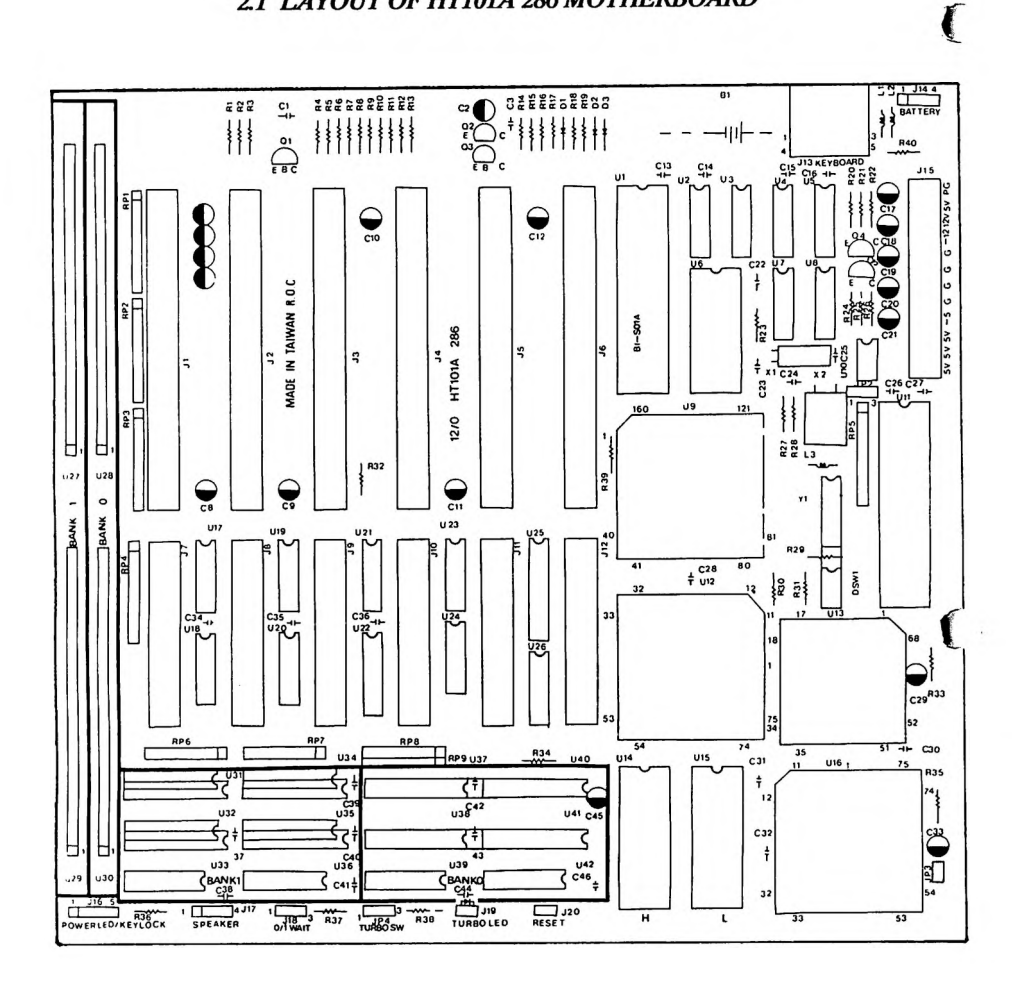

### 2.2 JUMPER/CONNECTOR DESCRIPTION

| <b>J</b> 14 |                                                                                    | External Batttery Connector                                                                              |
|-------------|------------------------------------------------------------------------------------|----------------------------------------------------------------------------------------------------|
| J13         |                                                                                    | Key Board Connector                                                                                      |
| JP2         | $ \begin{array}{c} 1 \\ \bullet \bullet \bullet \\ \bullet \\ 1 \\ 3 \end{array} $ | Co-Processor Clock<br>25 MHz (Asynchronous)<br>CPU Clock (Synchronous)                                   |
| J18         | • • •<br>• • •<br>1 3                                                              | Wait State Select<br>Fixed Zero Wait State<br>Fixed One Wait State                                       |
| J19         | ••                                                                                 | Turbo LED                                                                                                |
| J20         | ••                                                                                 | Reset                                                                                                    |
| JP4         |                                                                                    | Turbo Switch<br>[Ctrl][Alt][+] Hi-Speed (Keyboard Control)<br>[Ctrl][Alt][-] Lo-Speed (Keyboard Control) |
|             | ••                                                                                 | Hi-Speed only                                                                                            |
| J16         |                                                                                    | Power LED/Keylock                                                                                        |
| J17         |                                                                                    | Speaker                                                                                                  |
| JP3         | ••                                                                                 | Enable Parity Check<br>Disable Parity Check                                                              |

)

Page 3 -

### J13 Key Board Connector

| Pin # | Assignments     |  |
|-------|-----------------|--|
| 1     | Key Board Clock |  |
| 2     | Key Board Data  |  |
| 3     | Spare           |  |
| 4     | GND             |  |
| 5     | +5V             |  |

#### **J14 Battery Connector**

| Pin # | Assignments            |
|-------|------------------------|
| 1     | +6V D.C. Battery Input |
| 2     | N/C                    |
| 3     | N/C                    |
| 4     | GND                    |

T

#### **J15 Power Connector**

|       | PS1        |       | PS2        |  |  |
|-------|------------|-------|------------|--|--|
| Pin # | Assignment | Pin # | Assignment |  |  |
| 1     | Power Good | 7     | GND        |  |  |
| 2     | +5V        | 8     | GND        |  |  |
| 3     | +12V       | 9     | -5V        |  |  |
| 4     | -12V       | 10    | +5V        |  |  |
| 5     | GND        | 11    | +5V        |  |  |
| 6     | GND        | 12    | +5V        |  |  |

#### J16 Keyboard Lock & power LED

| Pin # | Assignments    |
|-------|----------------|
| 1     | LED Power      |
| 2     | Spare          |
| 3     | GND            |
| 4     | Key Board Lock |
| 5     | GND            |

#### **J17 Speaker Connector**

| Pin # | Assignments |
|-------|-------------|
| 1     | Signal      |
| 2     | N/C         |
| 3     | GND         |
| 4     | +5V         |

### 2.3 DIP SWITCH FUNCTION DESCRIPTION

### ]

### DSW-1 "ON" COLOR MODE / "OFF" MONOCHROME MODE

| DSW-2 | DSW-3 | DSW-4 | MEMORY | BANK 0                                         | BANK 1                                        |
|-------|-------|-------|--------|------------------------------------------------|-----------------------------------------------|
| ON    | ON    | OFF   | 512K   | 256K SIMM/SIP x 2<br>or<br>41256 x 2 44256 x 4 |                                               |
| ON    | OFF   | ON    | 640K   | 256K SIMM/SIP x 2<br>or<br>41256 x 2 44256 x 4 | 4164 x 2 4464 x 4                             |
| ON    | OFF   | OFF   | 1024K  | 256K SIMM/SIP x 2<br>or<br>41256 x 2 44256 x 4 | 256K SIMM/SIP x2<br>or<br>41256 x 2 44256 x 4 |
| OFF   | OFF   | ON    | 2M     | 1M SIMM/SIP x 2                                |                                               |
| OFF   | OFF   | OFF   | 4M     | 1M SIMM/SIP x 2                                | 1M SIMM/SIP x 2                               |

### )

### WARNING:

The system will not work if you install both SIMM and SIP type of DRAM in Bank O's and Bank Is at the same time.

### **SECTION 3.0**

### 3.1 FIRST TIME START-UP

The first time you start your system, you will need to follow some special procedures to specify, our system configuration, initialize and format your hard disk, and install system software. This section explains these special procedures. Do not proceed until you are certain that your system has been properly installed and connected to an appropriate power source.

In this section, there are 3 procedures you will follow:

- 1. Turn on the system power.
- 2. Run the setup program to specify various system configuration parameters.
- 3. Initialize and format your hard disk.

### 3.2 TURNING ON THE POWER

Turn on the system power by first turning on the video display power switch, then turning on the power switch on the side or back of the system unit. The system will go through it's automatic power on self test (POST) and then attempt to boot (that is, to load the operating system from a disk drive).

Since your disks are not formatted, and the system doesn't yet know what type of disks your system has, you will get an error message when POST completes.

You are now ready to run the SETUP program. The way in which your setup program operates depends on whether your computer has the QUADTEL, AMI or the AWARD BIOS. The following sections give the setup procedure instructions for those three kinds of BIOS.

### 3.3 QUADTEL 286 SETUP

The SETUP program lets you specify your system's configuration of diskette drives, hard disk drives, video display, memory, date, time, and other setup informations. The SETUP program is build-in BIOS -- Diskette is not necessary for the SETUP.

#### NOTE

The following procedure is assuming the your system has the QUADTEL 286 BIOS installed. If your system has had a different BIOS installed, these procedures will not work.

To run SETUP, simultaneously press the CTRL, ALT, and S keys, the following window will be displayed:

| Curre<br>Curre                                     | nt Date: [07/13<br>nt Time: [08:33         | /1989]<br>:45]     |                        |     | Video | System: | [M          | lonoch         | rome] |     |
|----------------------------------------------------|--------------------------------------------|--------------------|------------------------|-----|-------|---------|-------------|----------------|-------|-----|
| [ 640K] System Memory<br>[ 3456K ] Extended Memory |                                            |                    |                        |     | Power | Up Spe  | ed:[F       | fast]          |       |     |
| Diske<br>Diske                                     | tte Drive 0: [360<br>tte Drive 1: [1.4     | ) KB, 5<br>4 MB, 1 | 1/4 ]<br>3 1/2]        |     |       |         |             |                |       |     |
|                                                    |                                            |                    |                        |     |       |         |             |                |       |     |
| Fixed<br>Fixed                                     | Disk 0: Type:[<br>Disk 1: Type: []         | 2]<br>None]        | CY: 615                | HD: | 4 ST  | : 17    | LZ:         | 615            | WP:   | 30  |
| Fixed<br>Fixed                                     | Disk 0: Type:[<br>Disk 1: Type: []<br>Move | 2]<br>None]<br>F5  | CY: 615<br>Previous Va | HD: | 4 ST  | F9 A    | LZ:<br>utom | 615<br>atic Co | WP: 1 | tio |

The Setup screen will allow you to modify the time, date, and setup information contain in the clock CMOS RAM. This information is used by the system BIOS for system configuration.

Use the arrow keys to select the item you want to change. When the item is selected, press F5 to select the previous (smaller) value and F6 to select the next (larger) value.

Press F9 to automatically configure the system. This will determine the amount of memory in the system and set default values for the system memory, extended memory, and video type. Auto configuration for the fixed disk is not performed and must be set manually.

Automatic configuration is especially useful if you are adding or subtracting memory. Simply add a memory board or add memory to the system board, invoke the setup utility and press F9 to set the proper memory configuration.

Press F10 to save the current configuration. The configuration, with the exception of the time and date, is not saved until F10 is pressed. Press ESC to exit from the SETUP program. If you have not saved the changes you made, you can do so at this time.

### 3.4 QUADTEL BIOS HARD DISK DRIVE TABLE

The Quadtel 286 BIOS supports a total of 46 drive type and one user definable drive type (Type 47). On the following page there is a table containing the standard 46 drive type provided.

The user definable drive type allows the user to create drive parameters for both fixed d. 0 of fixed disk 1. Using the built in SETUP program, you can specify the cylinders, heads, sectors, write precomp, and landing zone for a specific drive.

| - | - |    |
|---|---|----|
|   | T | B  |
|   |   | Γ. |

|  | ``  |   |   |
|--|-----|---|---|
|  |     | • |   |
|  | - 2 |   |   |
|  |     |   |   |
|  |     |   |   |
|  |     |   |   |
|  |     | - |   |
|  |     |   | - |
|  |     |   |   |

|      | Default Hard Disk Drive Table |       |         |                  |                 |
|------|-------------------------------|-------|---------|------------------|-----------------|
| Туре | Cylinders                     | Heads | Sectors | Write<br>Precomp | Landing<br>Zone |
| 1    | 306                           | 4     | 17      | 128              | 305             |
| 2    | 615                           | 4     | 17      | 300              | 615             |
| 3    | 615                           | 6     | 17      | 300              | 615             |
| 4    | 940                           | 8     | 17      | 512              | 940             |
| 5    | 940                           | 6     | 17      | 512              | 940             |
| 6    | 615                           | 4     | 17      | -1               | 615             |
| 7    | 462                           | 8     | 17      | 256              | 511             |
| 8    | 733                           | 5     | 17      | -1               | 733             |
| 9    | 900                           | 15    | 17      | -1               | 901             |
| 10   | 820                           | 3     | 17      | -1               | 820             |
| 11   | 855                           | 5     | 17      | -1               | 855             |
| 12   | 855                           | 7     | 17      | -1               | 855             |
| 13   | 306                           | 8     | 17      | 128              | 319             |
| 14   | 733                           | 7     | 17      | -1               | 733             |
| 15   | Reserved                      |       |         |                  |                 |
| 16   | 612                           | 4     | 17      | 0                | 663             |
| 17   | 977                           | 5     | 17      | 300              | 997             |
| 18   | 977                           | 7     | 17      | -1               | 997             |
| 19   | 1024                          | 7     | 17      | 512              | 1023            |
| 20   | 733                           | 5     | 17      | 300              | 732             |
| 21   | 733                           | 7     | 17      | 300              | 732             |
| 22   | 733                           | Ś     | 17      | 300              | 733             |
| 23   | 306                           | 4     | 17      | 0                | 336             |
| 24   | 612                           | 4     | 17      | 305              | 663             |
| 25   | 612                           | 2     | 17      | 300              | 612             |
| 26   | 614                           | 4     | 17      | -1               | . 614           |
| 27   | 820                           | 4     | 17      | -1               | 820             |
| 28   | 077                           | 5     | 17      | -1               | 077             |
| 20   | 1219                          | 15    | 26      | -1               | 1219            |
| 30   | 1210                          | 15    | 30      | -1               | 1210            |
| 31   | 922                           | 10    | 17      | 512              | 922             |
| 32   | 823                           | 10    | 17      | 129              | 843             |
| 33   | 809                           | 0     | 17      | 128              | 809             |
| 34   | 830                           | 10    | 17      | -1               | 830             |
| 35   | 1024                          | 10    | 17      | -1               | 1024            |
| 36   | 1024                          | 5     | 17      | -1               | 1024            |
| 27   | 1024                          | 8     | 17      | -1               | 1024            |
| 30   | 015                           | 8     | 1/      | 128              | 015             |
| 20   | 1024                          | 8     | 26      | -1               | 1024            |
| 39   | 925                           | 9     | 17      | -1               | 925             |
| 40   | 1024                          | 9     | 17      | -1               | 1023            |
| 41   | 918                           | 15    | 17      | -1               | 917             |
| 42   | 1024                          | 15    | 17      | -1               | 1023            |
| 43   | 823                           | 10    | 34      | -1               | 822             |
| 44   | 969                           | 5     | 34      | -1               | 968             |
| 45   | 969                           | 7     | 34      | -1               | 968             |
| 46   | 969                           | 9     | 34      | -1               | 968             |

### 3.5 QUADTEL BIOS CHECKPOINT CODES (For System integrator or Dealer)

During the Power On Seft Test (POST), the BIOS signals a checkpoint by outputting a code to I/O address 80H. This code can be used to establish how far the BIOS executed through the power on sequence and what test is currently being performed. This is done to help to troubleshoot faulty system boards. You can purchase a CHECKPOINT CARD to perform the checkpoint function.

The following is a list of the checkpoint codes which are written before their respective tests:

| <b>POST Error Codes</b> |                                   |  |
|-------------------------|-----------------------------------|--|
| 02                      | Flag test                         |  |
| 04                      | Register test                     |  |
| 06                      | System hardware initialization    |  |
| 08                      | Initialize chip set registers     |  |
| 0A                      | BIOS ROM checksum                 |  |
| 0C                      | DMA page register test            |  |
| 0E                      | 8254 timer test                   |  |
| 10                      | 8254 timer initialization         |  |
| 12                      | 8237 DMA controller test          |  |
| 14                      | 8237 DMA initialization           |  |
| 16                      | Initialize 8259/Reset coprocessor |  |
| 18                      | 8259 interrupt controller test    |  |
| 1A                      | Memory refresh test               |  |
| 1C                      | Base 64KB address test            |  |
| 1 <b>E</b>              | Base 64KB memory test             |  |
| 20                      | Base 64KB test (upper 16 bits)    |  |
| 22                      | 8742 Keyboard self test           |  |
| 24                      | MC146818 CMOS test                |  |
| 26                      | Start first protected mode test   |  |
| 28                      | Memory Sizing test                |  |
| 2A                      | Autosize memory chips             |  |
| 2C                      | Chip interleave enable test       |  |
| 2E                      | First protected mode test exit    |  |
| 30                      | Unexpected shutdown               |  |
| 32                      | System board memory size          |  |
| 34                      | Relocate shadow ram if configured |  |
| 36                      | Configure EMS system              |  |
| 38                      | Configure wait states             |  |

1

| 3A | Retest 64K base ram                   |
|----|---------------------------------------|
| 3C | CPU speed calculation                 |
| 3E | Get switches from 8042                |
| 40 | Configure CPU speed                   |
| 42 | Initialize interrupt vectors          |
| 44 | Verify video configuration            |
| 46 | Initialize video system               |
| 48 | Test unexpected interrupts            |
| 4A | Start second protected mode test      |
| 4C | Verify LDT instruction                |
| 4E | Verify TR instruction                 |
| 50 | Verify LSL instruction                |
| 52 | Verify LAR instruction                |
| 54 | Verify VERR instruction               |
| 56 | Unexpected exception                  |
| 58 | Address line 20 test                  |
| 5A | Keyboard ready test                   |
| 5C | Determine AT or XT keyboard           |
| 5E | Start third protected mode test       |
| 60 | Base memory test                      |
| 62 | Base memory address test              |
| 64 | Shadow memory test                    |
| 66 | Extended memory test                  |
| 68 | Extended address test                 |
| 6A | Determine memory size                 |
| 6C | Display error messages                |
| 6E | Copy BIOS to shadow memory            |
| 70 | 8254 clock test                       |
| 72 | MC146818 real time clock test         |
| 74 | Keyboard struck key test              |
| 76 | Initialize hardware interrupt vectors |
| 78 | Math Coprocessor test                 |
| 7A | Determine COM ports available         |
| 70 | Determine LPT ports available         |
| 7E | Initialize BIOS data area             |
| 80 | Determine floppy/fixed controller     |
| 82 | Floppy disk test                      |
| 84 | Fixed disk test                       |
| 86 | External ROM scan                     |
| 88 | System key lock test                  |
| 84 | Wait for F1 key pressed               |
| 80 | Final system initialization           |
| 8F | Interrunt 10 hoot loader              |
|    | interrupt 19 000t loader              |

All numeric entries are hexadecimal.

If error 1C, 1E, of 20 (base 64K RAM error) is detected by the BIOS, an additional word <sup>c</sup> information will be displayed to the screen and to port 80H. This word will reflect the bit of address line which failed. For example, if "1C 0002" is displayed, address line 1 (represented by bit one) has failed. If "20 1020" is displayed, then data bits 12 and 5 have failed in the upper 16 bits. Note that error 20 can only occur on 386 systems because they have a 32 rather than a 16 bit bus.

The same information will be output to port 80H. The checkpoint code will be output followed by a delay, the high order byte, another delay, and then the low order byte of the error. This will be repeated continuously.

#### 3.6 AMI 286 SETUP

SETUP program lets you specify your system's configuration of diskette drives, hard disk drives, video display, memory, and date and time. The SETUP program is built-in BIOS -- Diskette is not necessary for the SETUP.

#### NOTE

1

The following procedure is assuming that your system has the AMI 286 BIOS installed. If your system has had a different BIOS installed, these procedures will not work.

To run SETUP, follow these procedures:

1. Simultaneously press the CTRL, ALT, and DEL keys to reboot the system (or turn the power on if the system is off). In a moment, the following message will appear on the screen:

### Press [DEL] key to run SETUP utility

2. Press the DEL key (the one that shares the decimal point at the bottom of the numeric keypad).

Page 13 -

3. Follow the instructions to continue until the setup is finished.

### 3.7 AMI BIOS HARD DISK DRIVE TABLE

×

1

•

| Туре | Cylinders | Heads | Write<br>Precomp | Landing<br>Zone | Capacity |
|------|-----------|-------|------------------|-----------------|----------|
| 1    | 306       | 4     | 128              | 305             | 10MB     |
| 2    | 615       | 4     | 300              | 615             | 20       |
| 3    | 615       | 6     | 300              | 615             | 31       |
| 4    | 940       | 8     | 512              | 914             | 62       |
| 5    | 940       | 6     | 512              | 940             | 47       |
| 6    | 615       | 4     | FFFF             | 615             | 20       |
| 7    | 462       | 8     | 256              | 511             | 31       |
| 8    | 733       | 5     | FFFF             | 733             | 30       |
| 9    | 900       | 15    | FFFF             | 901             | 112      |
| 10   | 820       | 3     | FFFF             | 820             | 20       |
| 11   | 855       | 5     | FFFF             | 855             | 35       |
| 12   | 855       | 7     | FFFF             | 855             | 50       |
| 13   | 306       | 8     | 128              | 319             | 20       |
| 14   | 733       | 7     | FFFF             | 733             | 43       |
| 15   | 000       | 0     | 0000             | 000             | 00       |
| 16   | 612       | 4     | 0000             | 663             | 20       |
| 17   | 977       | 5     | 300              | 997             | 41       |
| 18   | 977       | 7     | FFFF             | 997             | 57       |
| 19   | 1027      | 7     | 512              | 1023            | 60       |
| 20   | 733       | 5     | 300              | 732             | 30       |
| 21   | 733       | 7     | 300              | 732             | 43       |
| 22   | 733       | 5     | 300              | 733             | 30       |
| 23   | 306       | 4     | 0000             | 336             | 10       |
| 24   | 925       | 7     | 0000             | 925             | 54       |
| 25   | 925       | 9     | FFFF             | 925             | 69       |
| 26   | 754       | 7     | 754              | 754             | 44       |
| 27   | 754       | 11    | FFFF             | 754             | 69       |
| 28   | 699       | 7     | 256              | 699             | 41       |
| 29   | 823       | 10    | FFFF             | 823             | 68       |
| 30   | 918       | 7     | 918              | 918             | 53       |
| 31   | 1024      | 11    | FFFF             | 1024            | 94       |
| 32   | 1024      | 15    | FFFF             | 1024            | 128      |
| 33   | 1024      | 5     | 1024             | 1024            | 43       |
| 34   | 612       | 2     | 128              | 612             | 10       |
| 35   | 1024      | 9     | FFFF             | 1024            | 77       |
| 36   | 1024      | 8     | 512              | 1024            | 68       |
| 37   | 615       | 8     | 128              | 615             | 41       |
| 38   | 987       | 3     | 987              | 987             | 25       |
| 39   | 987       | 7     | 987              | 987             | 57       |
| 40   | 820       | 6     | 820              | 820             | 41       |
| 41   | 977       | 5     | 977              | 977             | 41       |
| 42   | 981       | 5     | 981              | 981             | 41       |
| 43   | 830       | 7     | 512              | 830             | 48       |
| 44   | 830       | 10    | FFFF             | 830             | 69       |
| 45   | 917       | 15    | FFFF             | 918             | 114      |
| 46   | 1224      | 15    | FFFF             | 1223            | 152      |
| 47   | USER TYPE |       |                  |                 |          |

### <sup>2</sup> AWARD 286 SETUP

The SETUP program lets you specify your system's configuration of diskette drives, hard disk drives, video display, memory, and date and time. The SETUP program is built-in BIOS --you don't need a diskette to do the SETUP.

### NOTE

The following procedure is assuming that your system has the Award 286 Modular bios installed. If your system has had a different BIOS installed, the SETUP procedure will not work.

To run SETUP, simultaneously press the CTRL, ALT and ESC keys after power on self test (POST) go through. The SETUP screen appears on your display (see following page). Follow the instructions to continue until the setup is finished.

)

|                                                                  | AWARD                                              | SOFTWA     | RE CMOS | SETUP   | (       |
|------------------------------------------------------------------|----------------------------------------------------|------------|---------|---------|---------|
| DATE (MM/DD/YY)                                                  | 8/1/90                                             |            |         |         |         |
| TIME (HH:MM:SS)                                                  | 11:06:33                                           |            |         |         |         |
| DISKETTE 1                                                       | 1.2M                                               |            |         |         |         |
| DISKETTE 2                                                       | 360K                                               |            |         |         |         |
|                                                                  |                                                    | CYLS       | HEADS   | SECTORS | PRECOME |
| DISK 1                                                           | 22                                                 | 733        | 5       | 17      | 300     |
| DISK 2                                                           | NONE                                               |            |         |         |         |
| VIDEO                                                            | EGA                                                |            |         |         |         |
| BASE MEMORY                                                      | 512                                                |            |         |         |         |
| E X T E N D E D<br>MEMORY                                        | 0                                                  |            |         |         | Ç       |
| ERROR HALT                                                       | NO DISI                                            | K ERRO     | R HALT  |         |         |
| SPEED SELECT                                                     | NO CHA                                             | NGE        |         |         |         |
| ↑↓ moves between items, ← –<br>F10 records changes, F1 exits, F2 | <ul> <li>selects val<br/>for color togg</li> </ul> | ues<br>gle |         |         |         |

### 3.9 AWARD BIOS HARD DISK DRIVE TABLE

| Туре | Cylinders | Heads | Write<br>Precomp | Landing<br>Zone | Specified<br>Disk |
|------|-----------|-------|------------------|-----------------|-------------------|
| 1    | 306       | 4     | 128              | 305             |                   |
| 2    | 615       | 4     | 300              | 615             | Seagate 225       |
| 3    | 615       | 6     | 300              | 615             |                   |
| 4    | 940       | 8     | 512              | 940             |                   |
| 5    | 940       | 6     | 512              | 940             |                   |
| 6    | 615       | 4     | 0                | 615             |                   |
| 7    | 462       | 8     | 256              | 511             |                   |
| 8    | 733       | 5     | 0                | 733             | Seagate 4038      |
| 9    | 900       | 15    | 0                | 901             |                   |
| 10   | 820       | 3     | 0                | 820             |                   |
| 11   | 855       | 5     | 0                | 855             |                   |
| 12   | 855       | 7     | 0                | 855             |                   |
| 13   | 306       | 8     | 128              | 319             | Seagate 225       |
| 14   | 733       | 7     | 0                | 733             |                   |
| 15   | Reserved  |       |                  |                 |                   |
| 16   | 612       | 4     | 0                | 663             |                   |
| 17   | 997       | 5     | 300              | 997             |                   |
| 18   | 997       | 7     | 0                | 997             |                   |
| 19   | 1024      | 7     | 512              | 1023            |                   |
| 20   | 733       | 5     | 300              | 732             |                   |
| 21   | 733       | 7     | 300              | 732             |                   |
| 22   | 733       | 5     | 300              | 733             | Seagate 4038      |
| 23   | 306       | 4     | 0                | 336             |                   |
| 24   | 977       | 5     | 0                |                 |                   |
| 25   | 1024      | 9     | 0                | 1023            | Seagate 4096      |
| 26   | 1224      | 7     | 0                | 1223            | Maxtor 2085       |
| 27   | 1224      | 11    | 0                | 1223            | Maxtor 2140       |
| 28   | 1224      | 15    | 0                | 1223            | Maxtor 2190       |
| 29   | 1024      | 8     | 0                | 1023            | Maxtor 1085       |
| 30   | 1024      | 11    | 0                | 1023            | Maxtor 1105       |
| 31   | 918       | 11    | 0                | 1023            | Maxtor 1170       |
| 32   | 925       | 9     | 0                | 926             | CDC9415           |
| 33   | 1024      | 10    | 0                | 1023            | Generic 10hd      |
| 34   | 1024      | 12    | 0                | 1023            | Generic 12hd      |
| 35   | 1024      | 13    | 0                | 1023            | Generic 13hd      |
| 36   | 1024      | 14    | 0                | 1023            | Generic 14hd      |
| 37   | 1024      | 2     | 0                | 1023            | Generic 2hd       |
| 38   | 1024      | 16    | 0                | 1023            | Generic 16hd      |
| 39   | 918       | 15    | 0                | 1023            | Maxtor 1140       |
| 40   | 820       | 6     | 0                |                 |                   |
| 41   | 809       | 6     | 0                |                 |                   |
| 42   | 615       | 4     | 0                |                 | CMS-K40           |
| 43   | 1024      | 5     | 0                | 1023            | Miniscribe 6085   |
| 44   | 1024      | 8     | 0                | 1024            |                   |
| 45   | 820       | 6     | 0                |                 |                   |
| 46   | 1024      | 9     | 0                |                 |                   |
| 47   | 615       | 6     | 0                |                 |                   |

)

1

Page 17 -

### **SECTION 4.0**

### I/O ADDRESS MAP AND I/O CHANNEL CONNECTORS

### I/O ADDRESS MAP

| Hex Range  | Device                                             |
|------------|----------------------------------------------------|
| 000-01F    | DMA Controller 1,8237A-5                           |
| 020-03F    | Interrupt controller 1,8259A, Master               |
| 040-05F    | Timer, 8254                                        |
| 060-06F    | 8042 (keyboard)                                    |
| 070-07F    | Real-time clock, non-maskable interrupt (NMI) mask |
| 080-09F    | DMA page register, 74LS612                         |
| 0A0-0BF    | Interrupt controller 2, 8259A                      |
| 0C0-0DF    | DMA controller 2, 8237A-5                          |
| <b>0F0</b> | Clear Math Coprocessor Busy                        |
| 0F1        | Reset Math Coprocessor                             |
| 0F8-0FF    | Math Coprocessor                                   |
| 1F0-1F8    | Fixed disk                                         |
| 200-207    | Game I/O                                           |
| 278-27F    | Parallel printer port 2                            |
| 2F8-2FF    | Serial port 2                                      |
| 300-31F    | Prototype card                                     |
| 360-36F    | Reserved                                           |
| 378-37F    | Parallel printer port 1                            |
| 380-38F    | SDLC, bisynchronous 2                              |
| 3A0-3AF    | Bisynchronous 1                                    |
| 3B0-3BF    | Monochrome display and printer adapter             |
| 3C0-3CF    | Reserved                                           |
| 3D0-3DF    | Color/graphics monitor adapter                     |
| 3F0-3F7    | Diskette controller                                |
| 3F8-3FF    | Serial port 1                                      |

(

f ....

### I/O CHANNEL CONNECTORS

### A SIDE, (SLOT J1 - J6)

• •

1

)

| I/O Pin  | Signal Name | Input Output |
|----------|-------------|--------------|
| Δ1       |             | Input        |
| A1<br>A2 | -1/UCHCK    | Input/Output |
| A2<br>A3 | SD6         | Input/Output |
| AJ       | SDS         | Input/Output |
| A4<br>A5 | SD3         | Input/Output |
| A.6      | SD4         | Input/Output |
| A0<br>A7 | SD3         | Input/Output |
| 48       | SD2<br>SD1  | Input/Output |
| 40       | SD0         | Input/Output |
| A10      | J/O CH RDV  | Input        |
| A11      | AFN         | Output       |
| A12      | SA19        | Input/Output |
| A13      | SA18        | Input/Output |
| A14      | SA17        | Input/Output |
| A15      | SA16        | Input/Output |
| A16      | SA15        | Input/Output |
| A17      | SA14        | Input/Output |
| A18      | SA13        | Input/Output |
| A19      | SA12        | Input/Output |
| A20      | SA11        | Input/Output |
| A21      | SA10        | Input/Output |
| A22      | SA9         | Input/Output |
| A23      | SA8         | Input/Output |
| A24      | SA7         | Input/Output |
| A25      | SA6         | Input/Output |
| A26      | SA5         | Input/Output |
| A27      | SA4         | Input/Output |
| A28      | SA3         | Input/Output |
| A29      | SA2         | Input/Output |
| A30      | SA1         | Input/Output |
| A31      | SA0         | Input/Output |
|          |             | Input/Output |
|          |             |              |

### B SIDE, (SLOT J1 - J6)

| I/O Pin    | Signal Name | Input Output  |
|------------|-------------|---------------|
| D1         | CND         | Ground        |
| D1<br>P2   | DESET DOV   | Output        |
| D2<br>B3   | +5Vda       | Power         |
| B3         | IDOO        | Input         |
| D4<br>B5   | 5Vda        | Power         |
| B6         |             | Input         |
| B7         | -12Vdc      | Power         |
| D/<br>BS   |             | Input         |
| DO         | + 12Vdo     | Power         |
| D9<br>D10  | CND         | Ground        |
| D10<br>D11 | SMEMW       | Output        |
| D11<br>D12 | -SMEMD      | Output        |
| D12        | -SMEMK      | Input /Output |
| D13        | -IOW        | Input/Output  |
| B14        | -IOK        | Input/Output  |
| B15        | -DACK3      | Output        |
| B10        | DRQ3        | Input         |
| B1/        | -DACKI      | Output        |
| B18        | DRQI        | Input         |
| B19        | -REFRESH    | Input/Output  |
| B20        | CLK         | Output        |
| B21        | IRQ/        | Input         |
| B22        | IRQ6        | Input         |
| B23        | IRQ5        | Input         |
| B24        | IRQ4        | Input         |
| B25        | IRQ3        | Input         |
| B26        | -DACK2      | Output        |
| B27        | T/C         | Output        |
| B28        | BALE        | Output        |
| B29        | +5Vdc       | Power         |
| B30        | OSC         | Output        |
|            | CND         | Casuad        |

(

Page 20 ·

### C SIDE, (SLOT J7 - J12)

• (

C

| I/O Pin | Signal Name                                | Input Output |
|---------|--------------------------------------------|--------------|
| C1      | SBHE                                       | Input/Output |
| C2      | LA23                                       | Input/Output |
| C3      | LA22                                       | Input/Output |
| C4      | LA21                                       | Input/Output |
| C5      | LA20                                       | Input/Output |
| C6      | LA19                                       | Input/Output |
| C7      | LA18                                       | Input/Output |
| C8      | LA17                                       | Input/Output |
| C9      | -MEMR                                      | Input/Output |
| C10     | -MEMW                                      | Input/Output |
| C11     | SD08                                       | Input/Output |
| C12     | SD09                                       | Input/Output |
| C13     | SD10                                       | Input/Output |
| C14     | SD11                                       | Input/Output |
| C15     | SD12                                       | Input/Output |
| C16     | SD13                                       | Input/Output |
| C17     | SD14                                       | Input/Output |
| C18     | SD15                                       | Input/Output |
|         | 1.1 A. A. A. A. A. A. A. A. A. A. A. A. A. |              |

### D SIDE, (SLOT J7 - J12)

| I/O Pin     | Signal Name | Input Output |
|-------------|-------------|--------------|
| D1          |             | 1            |
| DI          | -MEM CS10   | Input        |
| D2          | -I/O CS16   | Input        |
| D3          | IRQ10       | Input        |
| D4          | IRQ11       | Input        |
| D5          | IRQ12       | Input        |
| D6          | IRQ15       | Input        |
| D7          | IRQ14       | Input        |
| D8          | -DACK 0     | Output       |
| D9          | DRQ 0       | Input        |
| D10         | -DACK 5     | Output       |
| D11         | DRQ 5       | Input        |
| D12         | -DACK 6     | Output       |
| D13         | DRQ 6       | Input        |
| D14         | -DACK 7     | Output       |
| D15         | DRQ 7       | Input        |
| D16         | +5Vdc       | Power        |
| <b>D</b> 17 | -MASTER     | Input        |
| D18         | GND         | Ground       |

| Addresses | Description                              |  |
|-----------|------------------------------------------|--|
| 00-0D     | *Real-time clock information             |  |
| 0E        | *Diagnostic status byte                  |  |
| 0F        | *Shutdown status byte                    |  |
| 10        | Diskette drive type byte, drives A and B |  |
| 11        | Reserved                                 |  |
| 12        | Fixed disk type byte, drives C and D     |  |
| 13        | Reserved                                 |  |
| 14        | Equipment byte                           |  |
| 15        | Low base memory byte                     |  |
| 16        | High base memory byte                    |  |
| 17        | Low expansion memory byte                |  |
| 18        | High expansion memory byte               |  |
| 19-2D     | Reserved                                 |  |
| 2E-2F     | 2-byte CMOS checksum                     |  |
| 30        | *Low expansion memory byte               |  |
| 31        | *High expansion memory byte              |  |
| 32        | *Date century byte                       |  |
| 33        | *Information flags (set during power on) |  |
| 34-3F     | Reserved                                 |  |

### CMOS RAM Address Map

C

C

### Real-Time Clock Information (Addresses 00-0D)

| Byte | Function          | Address   |
|------|-------------------|-----------|
| 0    | Seconds           | 00        |
| 1    | Second alarm      | 01        |
| 2    | Minutes           | 02        |
| 3    | Minute alarm      | 03        |
| 4    | Hours             | 04        |
| 5    | Hours alarm       | 05        |
| 6    | Day of week       | 06        |
| 7    | Date of month     | 07        |
| 8    | Month             | 08        |
| 9    | Year              | 09        |
| 10   | Status register A | 0A        |
| 11   | Status register B | <b>0B</b> |
| 12   | Status register C | 0C        |
| 13   | Status register D | 0D        |

### **SECTION 5.0**

### DMA CHANNELS, SYSTEM INTERRUPTS, AND SYSTEM TIMER DMA CHANNELS

(

| Channel | Function                     |
|---------|------------------------------|
| 0       | Spare (8-bit transfer)       |
| 1       | SDLC (8-bit transfer)        |
| 2       | Floppy disk (8-bit transfer) |
| 3       | Spare (8-bit transfer)       |
| 4       | Cascade for DMA controller 1 |
| 5       | Spare (16-bit transfer)      |
| 6       | Spare (16-bit transfer)      |
| 7       | Spare (16-bit transfer)      |

### DMA CONTROLLER REGISTERS

| Hex<br>Address | Command Codes                                  |
|----------------|------------------------------------------------|
| 000            |                                                |
| 000            | CHU base and current address                   |
| 0C2            | CH0 base and current word count                |
| 0C4            | CH1 base and current address                   |
| 0C6            | CH1 base and current word count                |
| 0C8            | CH2 base and current address                   |
| 0CA            | CH2 base and current word count                |
| 0CC            | CH3 base and current address                   |
| 0CE            | CH3 base and current word count                |
| 0D0            | Read status register/Write command register    |
| 0D2            | Write mode register                            |
| 0D4            | Read temporary register/Write command register |
| 0D6            | Write mode register                            |
| 0D8            | Clear byte pointer flip-flop                   |
| 0DA            | Read status register/Write command register    |
| 0DC            | Write mode register                            |
| 0DE            | Write all mask register bus                    |

- Page 25

### PAGE REGISTER ADDRESSES

| Page Register | I/O Address |  |
|---------------|-------------|--|
| DMA Channel 0 | 0087        |  |
| DMA Channel 1 | 0083        |  |
| DMA Channel 2 | 0081        |  |
| DMA Channel 3 | 0082        |  |
| DMA Channel 5 | 008B        |  |
| DMA Channel 6 | 0089        |  |
| DMA Channel 7 | 008A        |  |
| Refresh       | 008F        |  |

### **INTERRUPTS**

| Level | Function                                  |
|-------|-------------------------------------------|
| 0     | System timer output 0                     |
| 1     | Keyboard output buffer full               |
| 2     | Interrupt from Controller 2 (levels 8-15) |
| 3     | Serial port 2                             |
| 4     | Serial port 1                             |
| 5     | Parallel port 2                           |
| 6     | Diskette controller                       |
| 7     | Parallel port                             |
| 8     | Real-time clock                           |
| 9     | Software redirected to INT 0AH            |
| 10    | Reserved                                  |
| 11    | Reserved                                  |
| 12    | Reserved                                  |
| 13    | 80287                                     |
| 14    | Hard Disk Controller                      |
| 15    | Reserved                                  |

)

### TIMERS

(

(

| Channel | Function                    |
|---------|-----------------------------|
| 0       | System timer                |
| 1       | Refresh request generator   |
| 2       | Tone generation for speaker |

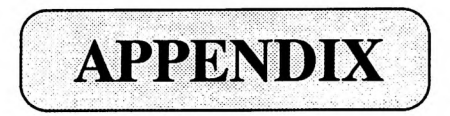

### QUADTEL Extended BIOS Software

The Extended BIOS Software System is a collection of utility programs which work in conjunction with the system BIOS to provide additional functions to the AT compatible system.

To display the Extended BIOS Software main window, press [Ctrl][Alt][S]. The system v

After [Ctrl][Alt][S] is pressed, this following window will be displayed:

| Exte    | nded BIOS Sof   | tware    |
|---------|-----------------|----------|
| Copyrig | ght 1989, Quadt | el Corp. |
| Setup   |                 |          |
| Exten   | ded BIOS Featu  | ires     |
| System  | n Information   |          |
| System  | n Security      |          |
| Park I  | Fixed Disks     |          |
| Forma   | at Fixed Disk   |          |

The main window above will also be displayed if F2 is pressed after a power-on self test (POST) error is displayed. Use the arrow keys to select the utility and then press Enter.

### 1.0 Setup

Please refer to section 3.3.

### 2.0 Extended BIOS Features

The Extended BIOS Features offers a number of functions to the BIOS which normally require seperate utility programs. If the Extended BIOS Features are selected, the menu below will be displayed:

|               |               |                     | zaudici corpi |
|---------------|---------------|---------------------|---------------|
| Auto-park D   | isk: [No]     | Keyboard Click:     | [No ]         |
| Quick Bo      | ot: [No]      | Keyboard Delay:     | [3/4 Sec ]    |
| Screen Saver: | r: [Disabled] | Keyboard Rate:      | [22/Sec ]     |
|               |               | Numlock Boot State: | [Auto ]       |
| ↑↓Move        | F5 Previous V | /alue F9 Auto Cc    | onfiguration  |
| Esc Exit      | F6 Next Value | e F10 Save Cc       | onfiguration  |

Use the arrow or tab keys to select the item to be changed. When the item is selected, press F5 to select the previous value and F6 to select the next value.

Automatic configuration can be accomplished by pressing F9 (same as SETUP). Pressing F9 will cause the system to select default values for all of the options presented by the window.

After you have made your selections, press F10 to save the current configuration. The configuration is not saved until F10 is pressed. Press Esc to exit from this window. If you have not saved the changes you have made, you can do so at this time.

### **Features Configuration Information**

This section describes in more detail the items which can be changed via the Features window.

#### Auto-park disk

This option selects whether the system BIOS should automatically park the fixed disk drive or not. If the option is enabled, after several senconds of inactivity, the system BIOS will park the fixed disk drive heads. Parking the heads helps save the disk media when the system is powered on or when the system is moved. This option can be incompatible with some types of fixed disk drives which are not BIOS compatible and could cause problems with programs which do not utilize the BIOS for fixed disk input and output. If you suspect that you have one of these drives or programs or have a problem after selecting the Auto-park Disk, discontinue using the option.

### **Quick boot**

When this option is selected, the system BIOS will bypass the floppy disk drive tests, memory tests, and floppy disk drive boot on power-on or soft reset. This will cause the system to initialize and boot from the fixed disk in only a few seconds.

Note that if this option is selected, memory will not be tested and the floppy disk drive types defined in the SETUP window must be correct. In addition, you cannot boot from floppy disk drive A. If you require booting from floppy disk drive A, do not select the Quick Boot option.

#### Screen Saver

This option provided a way of blanking-out the screen after a specified period of system inactivity. You can select 10 minutes, 30 minutes, 60 minutes or disable the option. If no keyboard activity is detected by the BIOS during the duration selected, the screen will be blankedout. When you return to work on your system and the screen is blanked-out, press any key on the keyboard and the screen will be redisplayed.

Screen Saver will prevent the data displayed on the screen from "burning" the monitor. On many monitors, if the same data is displayed on the screen for an extended period of time, imay be permanently burned into the screen.

WARNING: Some programs do not use the BIOS for keyboard handling. The most notable among these is Microsoft Windows. Do not use the Screen Saver if you are using any of these programs. In the event that you use Screen Saver with Windows or another similar program, the screen will blank-out after the selected duration of time regardless you have pressed a key or not. In addition, pressing a key after the screen has blanked-out will not bring the screen back. However, if you could exit from the program, the screen will return.

#### Keyboard click

This option, if selected, will cause the BIOS to click through the system speaker each time a key is pressed. This provides an audible feedback which indicates that a key has been pressed.

### Keyboard delay

The keyboard delay is the amount of time which will elapse after a key is depressed before the key starts to repeat. The smaller the time which is selected, the sooner the key will start to repeat. You may select 1/4 second, 1/2 second, 3/4 second, or 1 second.

#### Keyboard rate

This option defines the rate at which the keybaord repeats while a key is depressed. The number you select is the number of keys per second that the keyboard will generate. The following values may be selected; 2,6,10,13,18,22,27, or 30.

#### Numlock boot state

This option defines how the NumLock key should be defined by the BIOS on power up or soft reset. The NumLock key on the keyboard is used to determine whether the cursor keys or the numeric keys are active on the keypad. Normally the BIOS will set the NumLock (select the numeric keys) if a 101 or 102 key keyboard is detected on power up. If an 84 key keyboard is detected the NumLock will be turned off (cursor keys selected). If Auto is selected for the NumLock Boot State, the BIOS will continue to operate in this way. You may also select On to always select the numeric keys regardless of the keyboard, or Off to always select the cursor movement keys.

### 3.0 System Information

The Extended BIOS System Information window will display information about what is installed in your system. Selecting this option from the main menu will cause the following window to be displayed:

| Processor: 80286        | LPT1 Address: 0378H  |
|-------------------------|----------------------|
| Coprocessor: None       | LPT2 Address: Unused |
| •                       | LPT3 Address: Unused |
| BIOS ID: 0011A00003     |                      |
| BIOS Revision: 03.05.01 | COM1 Address: 03F8H  |
|                         | COM2 Address: 02F8H  |
| Programmable Memory: 0K | COM3 Address: Unused |
| Other Memory: 1024K     | COM4 Address: Unused |

The **Processor** indicator tells what type of processor the BIOS has detected in your system. The **Coprocessor** indicator will show whether or not you have a math coprocessor installed, and if so, what type it is. The **LPT** and **COM** indicators will show which communication ports are installed in your system.

The **BIOS ID** is a special code which tells a number of items about your system BIOS. The **BIOS Revision** will show what version of the system BIOS you are using.

**Programmable Memory** is the amount of memory which is controlled by the BIOS. This is memory which the BIOS programs on power-on or soft reset. **Other Memory** is memory which has been detected by the BIOS which is not under BIOS control. The sum of these two inc tors is the total of your system memory, extended memory, and shadow memory. It will not include any **EMS** or other types of memory in your system.

After you have reviewed the items in the window, press Esc to exit.

### 4.0 System Security

System Security is provided to restrict access to your computer system. If you want to use system security, select this option and the following window will be displayed:

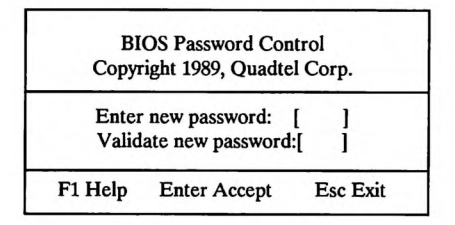

Enter up to eight digits to use for a system password. After you have entered them, type them again for validation. The system requires that you enter the exact same sequence of digits both times. If you want to remove your password, simply press Enter twice without entering any password digits.

Be sure to remember your password! Use a password value which is easy for you to remember (e.g. your birth date, etc).

#### Using System Security-

Once a valid password has been entered, the BIOS will request the password each time the system is powered on or soft reset. The following window will be displayed:

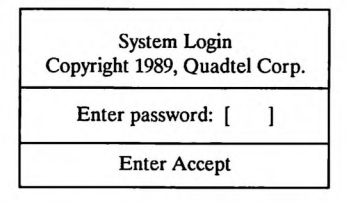

You must enter the same sequence of digits you entered to set the password. The BIOS will also request the password before you can enter the Extended BIOS System. This will prevent unauthorized access to the System Security control.

If you fail to enter the correct password the following window will be displayed:

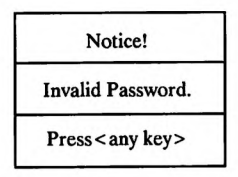

After three attempts, if you have not successfully entered the password, this window will displayed.

| !! | SYSTEM DISABLED | !! |
|----|-----------------|----|
|    | (011E03)        |    |

The system has been halted at this time and you must power down to retry entering a password.

### **Unlocking Passwords**

QUADTEL provides a program to authorized manufacturers and OEM's for unlocking passwords. Therefore, if you lose your password, please give the code displayed in the SYS-TEM DISABLED window to your dealer or manufacturer. They will give you back a password that will not be the same as the one orginally entered. However, it will work as well as the original.

### Soft Key Lock

Soft Key Lock is provided in conjunction with password security so that the system can t temporarily locked from access. This is useful if you want to leave your system on and unattended for a short period of time and do not want anyone else to be able to access your system.

To lock your system, press [Ctrl][Alt][L]. When this key sequence is pressed, the screen will blank-out and the system will beep once. While the system is locked, the LED lights on the keyboard will blink. This is to remind you that your system is on and locked when you return.

To unlock the system, press [Ctrl][Alt][L] again. At this time the system will beep twice and wait for you to enter your password (no prompt will be displayed and the screen will remain blank-out). Enter your password digits followed by Enter. If you enter your password correctly, the screen will reappear and the system will be reactivated.

If you enter your password incorrectly, the sytem will beep once again and you will be returned to locked mode. Press [Ctrl][Alt][L] again to re-enter your password.

Some programs (like Microsoft Windows) bypass the BIOS for keyboard handling. Soft Key Lock will not work with these programs.

(

### 5.0 Park Fixed Disks

The Park Fixed Disk function will prepare the fixed disks for relocation. The fixed disk heads will be placed over the diagnostic cylinder so that vibrations will not cause errors on the usable media.

()

### 6.0 Format Fixed Disk

1

When the Fixed Disk Format system is selected, the following menu will be displayed:

Format Fixed Disk Copyright 1989/90, Quadtel Corp. Fixed Disk 0 Disk 1: Not Installed ↑↓Move Enter Select Esc Exit

Use the arrow keys to choose the fixed disk to be formatted or analyzed and then press Enter to select it. Only fixed disk's which are present in the system may be selected. After you have made your choice, this warning will be displayed:

| Warning !                                                                                 |
|-------------------------------------------------------------------------------------------|
| You have selected fixed disk format.<br>This will DESTROY all data on the selected drive. |
| Continue ? Y/ [N]                                                                         |

Note that although the window above indicates that your data will be destroyed, this will not happen until you actually select a format or analyze option from the window below. If you do not intend to format or analyze your fixed disk, press N at this time; otherwise, press Y to atinue.

| Drive: 0    | Heads      | 4 Cylind      | Cylinders: 615 |        |  |  |  |
|-------------|------------|---------------|----------------|--------|--|--|--|
| Cyl Hd      | Cyl Hd     | Cyl Hd        | Cyl Hd         | Cyl Hd |  |  |  |
| Interleave: | [ 3 ] Insc | rt: Cyl [ 0 ] | Hd[0]          | Bad: 0 |  |  |  |

#### The bad track table

The center portion of the window shown above contains the list of bad tracks which are currently recorded. This list is central to the processing of most of the format functions.

Bad tracks are areas of the fixed disk which cannot store data properly. A list of the bad tracks detected by the drive manufacturer are usually provided with the fixed disk drive when it is purchased. Some of these areas may work intermittently, but not be dependable for storing data. The fixed disk format system will format these tracks with a special attribute so that other programs (like DOS FORMAT) will not attempt to use these areas on the disk.

The bad track list is modified automatically by the Scan bad tracks command, the Analyze Surface command, and the Format Preformatted drive command. Each of these functions will add bad tracks they detect during their processing to the list above.

To add a bad track to the table manually, press **Ins**. Use the arrow keys or enter to select between cylinder and head fields. After the cylinder and head have been entered, press **F10** or **Enter** and the new entry will be added to the table. If an invalid head or cylinder value is entered, this window will be displayed:

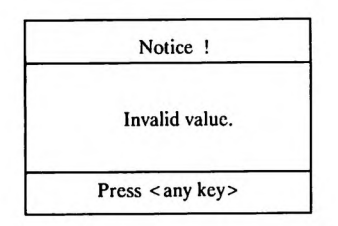

To delete a bad track, use the cursor keys to position the cursor over the bad track entry to be deleted and then press the **[Del]** key. You will not be asked to verify the deletion, so use this function with care.

To clear the bad track table, press F2 and all the entries from the bad track table will be cleared.

To print the bad track table, press F3. Be sure that a printer is attached and ready before initiating printing. The result of the print will be a table like the one below:

| Cy1 | Hd | Cy1 | Hd | Cy1 | Hd | Cy1 | Hd | Cy1 | Hd |
|-----|----|-----|----|-----|----|-----|----|-----|----|
| 12  | 1  | 22  | 4  | 23  | 5  | 35  | 0  | 43  | 4  |
| 55  | 3  | 56  | 4  | 66  | 2  |     |    |     |    |

You can search the disk for all of the existing bad tracks if the drive has already been formatted. This is done by selecting F5 (scan for bad tracks). This will cause the system to quickly test each track on the fixed disk to determine if it has already been formatted as bad. Each track found to be bad will be added to the list if it is not in the list already.

### Setting interleave

.

Press F4 to set the interleave. This is the value used by the format operation to interleave the fixed disk tracks. Consult your system documentation to choose an appropriate interleave. If you do not set the interleave manually, the default value of three (3) will be used. Note that the interleave set is the value which will be used to format, not necessarily the current value of your fixed disk.

#### Analyzing the fixed disk surface

If you do not need to reformat the entire fixed disk, but want to perform a thorough test of the media to detect any bad or marginal areas, select **F6** to analyze the surface. This will perform a destructive analysis of the fixed disk media (all data on the fixed disk will be lost).

Any bad tracks found during the analysis will be added to the bad track table automatically. As the bad tracks are found, they will be reformatted as bad so that a subsequent DOS FOR-MAT operation will not attempt to use these areas on the disk.

#### Formatting a new fixed disk drive

After installing a new fixed disk drive, you should enter the bad track information provided by the manufacturer into the bad track table (see above). After this has been done, press F7. This option is specifically for formatting a fixed disk drive which was previously unformatted. It will perform the following operations:

- 1. Each track of the fixed disk will be reformatted using the current interleave.
- 2. Each track in the bad track table will be reformatted as bad so that it cannot be used.

When the format operation is complete, it is usually a good idea to run a surface analysis to verify that no additional bad tracks can be found.

### Formatting an already formatted fixed disk

If your fixed disk was formatted previously, you can press **F8** to select the option to automatically format pre-formatted drives. This will cause the following operations to take place:

1. The drive will be scanned for tracks which have already been marked as bad and these will be added to the bad track table.

- 2. Each track of the fixed disk will be re-formatted using the current interleave.
- 3. Each track in the bad track table will be re-formatted as bad so that it cannot be used.
- 4. A surface analysis will be performed on the media and any additional bad tracks found will be re-formatted as bad and added to the list.

Using this option is equivalent to performing a scan for bad tracks operation F5, followed by a format unformatted drive operation F7, followed by an analyze fixed disk operation F6. The only difference is that all three are done automatically and that the surface analysis performed here is not as thorough or as time consuming as that performed when F6 is pressed.

If the bad track table from the manufacturer is available when the re-format of the drive is done, it is a good idea to enter that map before this operation is performed.

This will ensure that all of the tracks in that list are re-formatted as bad regardless of her or not they are found by the scan for bad track part of this operation.

#### After format is complete

The Fixed Disk Format commands perform low level format operations on the fixed disk drives. After these operation are complete, you should run the DOS FDISK command followed by the DOS FORMAT command to prepare the media for use under DOS (or the corresponding utilities for another operation system). See your DOS manual for more information.

### 286 MOTHERBOARD USER'S MANUAL. BL025B

5 16 10

il in

Y

)

An season and a season and a se

Į

-

•

-